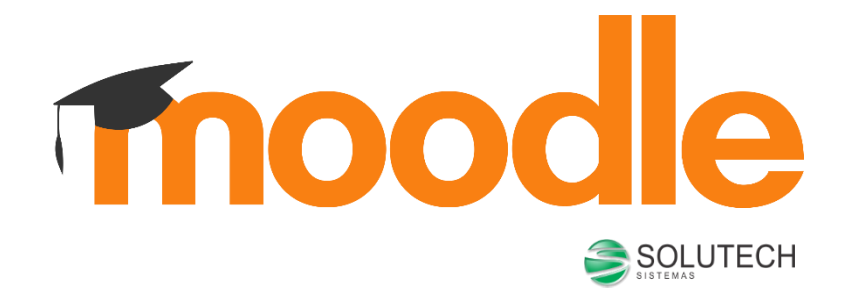

## MANUAL DO ALUNO

AMBIENTE VIRTUAL DE APRENDIZADO

## Sumário

| 1. | Mir          | nha página inicial                                 | . 4 |
|----|--------------|----------------------------------------------------|-----|
| 1  | .1.          | Editando a página inicial                          | . 4 |
| 2. | Мо           | dificar perfil                                     | . 6 |
| 2  | 2.1.         | Acrescentar foto ao perfil                         | . 6 |
| 2  | 2.2.         | Visualizando seu perfil                            | . 7 |
| 2  | 2.3.         | Mudar a Senha                                      | . 7 |
| 3. | Со           | nfigurações de Mensagens                           | . 9 |
| 3  | 8.1.         | Enviando mensagem para um usuário que está online  | . 9 |
| З  | 8.2.         | Recebendo uma mensagem                             | 10  |
| 4. | Na           | vegação                                            | 11  |
| 5. | Fó           | rum                                                | 12  |
| 5  | 5.1.         | Acrescentando um novo tópico no Fórum              | 12  |
| 5  | 5.2.         | Responder a um tópico existente no Fórum           | 13  |
| 5  | 5.3.         | Respondendo a uma mensagem de fórum                | 13  |
| 5  | 5.4.         | Observações sobre os fóruns                        | 14  |
| 6. | Ch           | at                                                 | 15  |
| 6  | 5.1.         | Algumas regras para o uso adequado do chat         | 15  |
| 7. | Ent          | trega de trabalho                                  | 17  |
| 7  | <b>'</b> .1. | Conferindo o envio de arquivo                      | 17  |
| 7  | .2.          | Editando o texto online                            | 18  |
| 8. | Mu           | ltimídia                                           | 20  |
| 9. | Ba           | se de dados                                        | 21  |
| ç  | ).1.         | Acrescentando itens                                | 21  |
| g  | ).2.         | Visualizando item único - acrescentando comentário | 22  |

| 9.3.    | Visualizando os itens e acrescentando comentários | 23 |
|---------|---------------------------------------------------|----|
| 9.4.    | Buscando dados                                    | 24 |
| 10. Qu  | estionário                                        | 25 |
| 10.1.   | Visualizando o Questionário                       | 25 |
| 10.2.   | Enviando o Questionário para avaliação            | 26 |
| 11. Glo | ossário                                           | 28 |
| 11.1.   | Acrescentando termos                              | 28 |
| 11.2.   | Visualizando o termo inserido                     | 29 |
| 12. Tex | cto colaborativo - Wiki                           | 31 |
| 12.1.   | Aba Visualizar                                    | 31 |
| 12.2.   | Aba Editar                                        | 32 |
| 12.3.   | Aba Comentários                                   | 33 |
| 12.4.   | Aba Histórico                                     | 34 |
| 12.5.   | Aba Mapa                                          | 35 |
| 12.6.   | Aba Arquivos                                      | 36 |

## 1. Minha página inicial

Após logar-se no MOODLE, clique no canto superior direito, um botão denominado Personalizar esta página.

| E DEMO MANUAIS - TEMPLATES                                                                                                    | 🌲 🗩 Estudante Moodle 🔘 🗸                                                                                                    |
|----------------------------------------------------------------------------------------------------|----------------------------------------------------------------------------------------------------|
| Estudante Moodle                                                                                                    | Personalizar esta página                                                                                                    |
| RESUMO DOS CURSOS       Linha do tempo       Cursos       Em andamento       Não iniciados       Encerrados                                    | ARQUIVOS PRIVADOS<br>Nenhum arquivo disponivel<br>Gerenciar arquivos privados                                                                                                    |
| Iniciando com o Moodle           Este curso irá ajudá-lo a compreender melhor o Moodle para que você possa iniciar seu trabalho na plataforma. | USUÁRIOS ONLINE<br>(últimos 5 minutos: 3)<br>Estudante Moodle<br>Moderador Moodle<br>Sergio Marcelo Paiva                                                                                                    |
| ( 1 )                                                                                                    | ÚLTIMOS EMBLEMAS<br>Você não tem emblemas para<br>mostrar                                                                                                    |
|                                                                                                    | Agosto 2017         >           4         agosto 2017         >           7         8         3         4         5           6         7         8         9         10         12           13         14         15         16         17         18         19           13         14         15         16         17         18         19           207         28         29         30         31         14         15         16         17         18         19 |

**Observação:** O administrador do Moodle pode alterar esta navegação, redirecionado-o após o seu login para a página principal do curso, ou para o Painel, como neste exemplo.

### 1.1. Editando a página inicial

Ao clicar neste botão, você pode manipular (incluir, remover e movimentar) os blocos laterais de sua página inicial. Além disto, também é possível alterar o tema (*layout*) de sua página inicial, independentemente dos temas que estão definidos nos cursos os quais está vinculado.

Você deve acessar seu perfil, clicando no item **Perfil**, localizado no menu superior clicando sobre sobre **seu nome** à direita da tela.

|                                       | S - TEMPLATES                                                                                                    |                                  | Lestudante Moodle                                                                                                    |
|---------------------------------------|----------------------------------------------------------------------------------------------------|----------------------------------|----------------------------------------------------------------------------------------------------|
| <b>ainel</b><br>ágina inicial do site | Estudante Moodle                                                                                                    | Redefinir a página para o padrão | Parar de pers  Parar de pers Notas                                                                                                    |
| alendário                             |                                                                                                    |                                  | Mensagens                                                                                                    |
| quivos privados                       |                                                                                                    |                                  | > Preferências                                                                                                    |
| amer Dashboard                        | RESUMO DOS CURSOS                                                                                                    | +• -                             | ARQUIVO PRIVADOS                                                                                                    |
| us cursos                             | Linha do tempo Cursos                                                                                                    |                                  | Nenhum arquivo disponível                                                                                                    |
| niciando-Moodle                       | Frankright Nichtlader Frankright                                                                                                    |                                  | Consider contraction                                                                                                    |
| cionar um bloco                       | Em andamento Nao Iniciados Encertados                                                                                                    |                                  | Gerenciar arquivos privados.                                                                                                    |
|                                       | Iniciando com o Moodle<br>Este curso irá ajudá-lo a compreender melhor o Moodle para<br>que você possa iniciar seu trabalho na plataforma. |                                  | USUÁRIOS ONLINE<br>(últimos 5 minutos: 2)<br>Sergio Marcelo Paiva<br>Estudante Moodle                                                                                                    |
|                                       | ( 1 )                                                                                                    |                                  | ÚLTIMOS<br>EMBLEMAS + C                                                                                                    |
|                                       |                                                                                                    |                                  | mostrar                                                                                                    |
|                                       |                                                                                                    |                                  | CALENDÁRIO 🕂 🕏                                                                                                    |
|                                       |                                                                                                    |                                  | ▲ agosto 2017                                                                                                    |
|                                       |                                                                                                    |                                  | Dom         Seg         Ter         Qua         Qui         Sex         Sex |
|                                       |                                                                                                    |                                  | 13 14 15 16 17 18<br>20 21 22 23 24 25<br>27 20 20 20 20 21                                                                                                    |

## 2. Modificar perfil

Uma vez acessado o menu Perfil, selecione a opção Modificar Perfil.

Após realizar as configurações desejadas em sua página inicial do MOODLE, clique no botão **Atualizar Perfil** a fim de visualizar a sua nova página, já personalizada.

| E DEMO MANUAIS -                     | TEMPLATES                 |    |                                     |                                   | 🌲 🗭 Estudante Moodle 🔘 🗸 |
|--------------------------------------|---------------------------|----|-------------------------------------|-----------------------------------|--------------------------|
| Painel                               | Estudante Moodle          |    |                                     |                                   |                          |
| Página inicial do site<br>Calendário | ✓ Geral                   |    |                                     |                                   | ▶ Expandir tudo          |
| Arquivos privados                    | Nome                      | .0 | Estudante                           |                                   |                          |
| Learner Dashboard                    | Sobrenome                 | .0 | Moodle                              |                                   |                          |
| Meus cursos                          | Endereço de email         | 0  | usuario@educlass.com.br             |                                   |                          |
| Iniciando-Moodle                     | Mostrar endereço de email |    | Apenas os participantes do curso po | dem ver o meu endereço de email 🕈 |                          |
|                                      | Cidade/Município          |    |                                     |                                   |                          |
|                                      | Selecione um país         |    | Brasil                              | \$                                |                          |

## 2.1. Acrescentar foto ao perfil

Abaixo do campo de descrição, você pode acrescentar uma foto ao seu perfil. Para isso, arraste uma imagem para o local indicado, ou clique sobre este para localizar os arquivos no seu computador.

Antes de acrescentar uma imagem, atenda algumas observações para atualizar corretamente o seu perfil:

- O formato de foto aceito no MOODLE é .JPEG, .GIF ou .PNG;
- O tamanho máximo da imagem que deseja acrescentar como indicado na tela.

Finalizado este procedimento, clique no botão Atualizar Perfil.

| <ul> <li>Imagem do usuário</li> </ul> |   |                                                                 |
|---------------------------------------|---|-----------------------------------------------------------------|
| Imagem atual                          |   | Nenhum                                                          |
| Nova imagem                           | 0 | Tamanho máximo para novos arquivos: 64Mb, máximo de anexos: 1   |
|                                       |   |                                                                 |
|                                       |   | Arquivos                                                        |
|                                       |   | -                                                               |
|                                       |   | Você pode arrastar e soltar arquivos aqui para adicioná-los.    |
|                                       |   | Tipos de arquivos aceitos:                                      |
|                                       |   | Arquivos de imagem usados na Web.gif. joe.jpeg.jpg.png.svg.svgz |

## 2.2. Visualizando seu perfil

Na opção **Preferências**, além de visualizar e/ou alterar seus dados através do item **Modificar Perfil**, você também pode acessar algumas informações suas como: **Mudar a senha**, **Mensagens** e **Blog**, como mostra a figura abaixo.

|                                                                                                    |                                                                   | 🚯 Painel                                                                  |
|----------------------------------------------------------------------------------------------------|-------------------------------------------------------------------|---------------------------------------------------------------------------|
| Estudante l                                                                                                    | Voodle                                                            | 🛔 Perfil                                                                  |
| ina inicial do site                                                                                                    |                                                                   | I Notas                                                                   |
| endário                                                                                                    |                                                                   | Mensagens                                                                 |
| uivos privados Painel / Preferências                                                                                                    |                                                                   | ۶ Preferência کو                                                          |
| mer Dashboard                                                                                                    |                                                                   | 😝 Sair                                                                    |
| Is cursos Preferências                                                                                                    |                                                                   |                                                                           |
| iciando-Moodle                                                                                                    | Blogs                                                             | Emblemas                                                                  |
| Modificar perfil<br>Mudar a senha<br>Idioma preferido<br>Preferências do forum<br>Preferências do calendário<br>Charve de segurança<br>Preferências de mensagens<br>Preferências de mensagens<br>Preferências de notificação | Preferências do Blog<br>Blog externo<br>Registrar um blog externo | Gerenciar emblemas<br>Preferências de emblema<br>Configurações de mochila |

#### 2.3. Mudar a Senha

**Mudar Senha**, é possível alterar a senha do MOODLE a qualquer momento, como mostra a figura abaixo. Após ter escolhido uma nova senha e preenchido todos os itens obrigatórios, clique em **Salvar Mudanças** e automaticamente sua senha estará alterada.

| <b>DEMO</b> MANUAIS •  | TEMPLATES                                                                                      | 🌲 🗭 Estudante Moodle 🔘 🗸 |  |  |  |
|------------------------|------------------------------------------------------------------------------------------------|--------------------------|--|--|--|
| Painel                 | Estudante Moodle                                                                               |                          |  |  |  |
| Página inicial do site | nicial do site                                                                                 |                          |  |  |  |
| Calendário             |                                                                                                |                          |  |  |  |
| Arquivos privados      | Painel / Preferências / Conta de usuário / Mudar a senha                                       |                          |  |  |  |
| Learner Dashboard      |                                                                                                |                          |  |  |  |
| Meus cursos            | Mudar a senha                                                                                  |                          |  |  |  |
| Iniciando-Moodle       | Identificação de usuário estudante                                                             |                          |  |  |  |
|                        | Senha atual                                                                                    |                          |  |  |  |
|                        | Nova senha                                                                                     |                          |  |  |  |
|                        | Nova senha (novamente)                                                                         |                          |  |  |  |
|                        | Salvar mudanças Cancelar<br>Este formulário contém campos obrigatórios marcados com <b>O</b> . |                          |  |  |  |

**Observação:** Alguns ambientes possuem política de senhas, como exemplo, número de caracteres mínimos, números etc para a formação da nova senha.

## 3. Configurações de Mensagens

**Preferências de Mensagens**, é possível realizar várias configurações no que se refere ao recebimento de mensagens e notificações feitas através do MOODLE. Marque as opções desejadas.

| <b>DEMO</b> MANUAIS -                          | TEMPLATES                                                                  | 🜲 🗭 Estudante Moodle 🔘 🗸 |
|------------------------------------------------|----------------------------------------------------------------------------|--------------------------|
| Painel<br>Página inicial do site<br>Calendário | Estudante Moodle                                                           |                          |
| Arquivos privados                              | Painel / Preferências / Conta de usuário / Preferências de mensagens       |                          |
| Learner Dashboard                              |                                                                            |                          |
| Meus cursos                                    | Preferências de mensagens                                                  |                          |
| Iniciando-Moodle                               | Bloquear todas as mensagens de quem não estiver na minha lista de contatos |                          |
|                                                | Mensagens pessoals entre usuários                                          | Conectad@ffline<br>?     |
|                                                | Email                                                                      | Off On                   |
|                                                |                                                                            |                          |

Você pode enviar e receber mensagens instantâneas entre os participantes através da área do curso, tanto para os usuários que estão *online* ou *offline*.

Veja na sequência como enviar mensagens instantâneas no MOODLE e respondêlas.

## 3.1. Enviando mensagem para um usuário que está online

Para enviar uma mensagem você deve acessar o menu lateral **Participantes**, na área do curso ou disciplina, localizar o nome do usuário na lista e clicar sobre o nome do mesmo, a fim de acessar o Perfil deste usuário. Feito isso, clique no botão **Enviar mensagem**. Logo, será apresentada uma janela com o campo disponível para que você escreva a mensagem. Para enviá-la, clique no botão **Enviar mensagem**, localizado junto a esse campo. O usuário irá visualizar a mensagem assim que

acessar o ambiente e também receberá sua mensagem através do e-mail particular cadastrado no MOODLE.

|                                                                              | TEMPLATES             |                               | 🌲 🗭 Estudante Moodle 💭 |
|------------------------------------------------------------------------------|-----------------------|-------------------------------|------------------------|
| Painel Página inicial do site Calendário Arquivos privados Learner Dashboard | Estudante Moodle      |                               |                        |
| Meus cursos                                                                  | Mensagens             |                               |                        |
| Iniciando-Moodle                                                             | Buscar nas mensagens  | Professor Moodle<br>Conectado | Editar                 |
|                                                                              | Vocé: Oli Professor   | segunda, 21 agosto 2017       | Olå Professor<br>1220  |
|                                                                              | Escrever uma mensagem |                               | Enviar                 |

#### 3.2. Recebendo uma mensagem

Quando você receber uma mensagem através do recurso interno de mensagens do MOODLE, após acessar o ambiente, você irá visualizar um ícone de alerta da mensagem que você recebeu (conforme Figura abaixo). Neste quadro você poderá clicar na mensagem e visualizar as demais mensagens trocadas com aquele usuário ou ainda escreve uma **Nova Mensagem** para algum contato seu.

| E DEMO MANUAIS - 1     | TEMPLATES                                                                                                    | Mensagens Nova Mensagem                    | 🜲 🗭 Professor Moodle 🔘 🗸                  |
|------------------------|----------------------------------------------------------------------------------------------------|--------------------------------------------|-------------------------------------------|
| Iniciando-Moodle       | Iniciando com o Moodle                                                                                                    | Olá Professor                              | 0 Ø -                                     |
| Participantes          | Painel / Meus cursos / Iniciando-Moodle                                                                                                    |                                            |                                           |
| Emblemas               |                                                                                                    |                                            |                                           |
| Competências           |                                                                                                    |                                            |                                           |
| Notas                  | Introdução                                                                                                    |                                            | não está sendo                            |
| Introdução             | Este mini-curso é projetado para ajudá-lo a aprender a usar o Moodle. Como tal, é dividido em várias seç<br>cabeçalho da seção você irá direto para essa seção. Para começar, basta clicar em "iniciando". | ões                                        | orado pelo sistema de<br>usão neste curso |
| Iniciando              | C Últimas noticias                                                                                                    |                                            | latório do curso                          |
| Perfil                 | Notíclas e anúncios gerais.                                                                                                    |                                            |                                           |
| Módulos                |                                                                                                    |                                            | MOS AVISOS                                |
| Avaliação              | Iniciando                                                                                                    |                                            | centar um novo tópico<br>ar, 15:42        |
| Controle               | Esta seção irá ajudá-lo a usar o Moodle. Se você já conhece o Moodle talvez estranhe um pouco a disposição                                                                                                 | o de Mostrar todos                         | > Marcelo Paiva<br>vindas!                |
| Comunicação            |                                                                                                    | Páginas: 4<br>Progresso: 0 / 4             | Tópicos antigos                           |
| Conclusão              | Perfil                                                                                                    |                                            |                                           |
| Painel                 | Os alunos podem usar seu perfil para verificar os cursos inscritos, endereço de e-mail, etc. Bem como os pro<br>informações sobre os alunos de uma forma rápida e fácil.                                   | ofessores podem usar perfis para ver as    |                                           |
| Página inicial do site |                                                                                                    | Lição: 1 Livro: 1                          |                                           |
| Calendário             |                                                                                                    | Progresso: 0 / 2                           |                                           |
| Arquivos privados      | Módulos                                                                                                    |                                            |                                           |
| Learner Dashboard      | Os módulos usam uma série de atividades e recursos para ajudar a entregar o conteúdo para o aluno. O Mo                                                                                                    | oodle possui muitas atividades e recursos. |                                           |
| Instructor Dashboard   | Ao selecionar o botão/link "Adicionar uma atividade ou recurso", com a função de edição ativada e perfil de<br>desejado.                                                                                   | professor, basta escolher o módulo         |                                           |

## 4. Navegação

A barra de navegação do MOODLE, figura abaixo, exibe o histórico de navegação do usuário dentro do ambiente do curso. Para retornar a uma página anterior, utilize esta barra de navegação do ambiente, evitando utilizar o botão **Voltar** (*Back*) do seu navegador de internet, evitando ocasionar erros ao tentar retornar à página anterior.

| ■ DEMO MANUAIS ▼                                                          | TEMPLATES                                                                                                    | 🌲 🗭 Estudante Moodle 🔘 🗸                                                                                                    |
|---------------------------------------------------------------------------|----------------------------------------------------------------------------------------------------|----------------------------------------------------------------------------------------------------|
| Iniciando-Moodle           Participantes           Emblemas               | Iniciando com o Moodle<br>Paínel / Meus cursos / Iniciando-Moodle                                                                                                    |                                                                                                    |
| Competências<br>Notas<br>Introdução<br>Iniciando<br>Perfil                | Introdução<br>Este mini-curso é projetado para ajudá-lo a aprender a usar o Moodie. Como tal, é dividido em várias seções para torná-lo fácil de usar. Clicando no<br>cabeçalho da seção você irá direto para essa seção. Para começar, basta clicar em "iniciando".<br>Indicias e anúncios gerais.                      | ANDAMENTO DO CURSO Status: Allo iniciado ainda Todos os critérios abaixo são necessários: Critérios exigidos Status Abuvidades concluidas 0 de 1 |
| Avaliação Controle Comunicação                                            | <b>Iniciando</b><br>Esta seção irá ajudá-lo a usar o Moodle. Se você já conhece o Moodle talvez estranhe um pouco a disposição dos links e recursos.<br>Páginas: 4<br>Progresso: 074                                                                                                    | Mais detaihes<br>ÚLTIMOS AVISOS<br>11 Mar, 15:42<br>Sergio Marcelo Palva                                                                         |
| Conclusão Palnel Página inicial do site Calendário                        | Perfil Os alunos podem usar seu perfil para verificar os cursos inscritos, endereço de e-mail, etc. Bem como os professores podem usar perfis para ver as informações sobre os alunos de uma forma rápida e fácil. Lição: 1 Livro: 1 Progresso: 07.2                                                                     | Boas vindas!<br>Tópicos antigos                                                                                                    |
| Arquivos privados<br>Learner Dashboard<br>Meus cursos<br>Iniciando-Moodle | Módulos<br>Os módulos usam uma série de atividades e recursos para ajudar a entregar o conteúdo para o aluno. O Moodle possul muitas atividades e recursos.<br>Ao secionar o botão/link "Adicionar uma atividade ou recurso", com a função de edição ativada e perfil de professor, basta escolher o módulo<br>desejado. |                                                                                                    |

## 5. Fórum

Podem ser utilizados dois tipos de fórum na área do curso: um que permite interação entre os usuários e outro que não permite, por possuir uma característica unidirecional (as mensagens são enviadas somente pelo professor). Este último tem como objetivo transmitir notícias e avisos do curso/disciplina, sendo geralmente intitulado como *Últimas Notícias* ou Avisos.

Nos fóruns interativos, você poderá inserir tópicos de discussão (novos assuntos) ou responder às mensagens de tópicos já existentes, criados por outros participantes.

#### 5.1. Acrescentando um novo tópico no Fórum

Para acrescentar um novo tópico de discussão acesse o fórum, na área do curso, e clique no botão **Acrescentar um novo tópico de discussão**. Na próxima página, preencha os campos existentes e, após, envie a sua mensagem clicando no botão **Enviar mensagem ao fórum**.

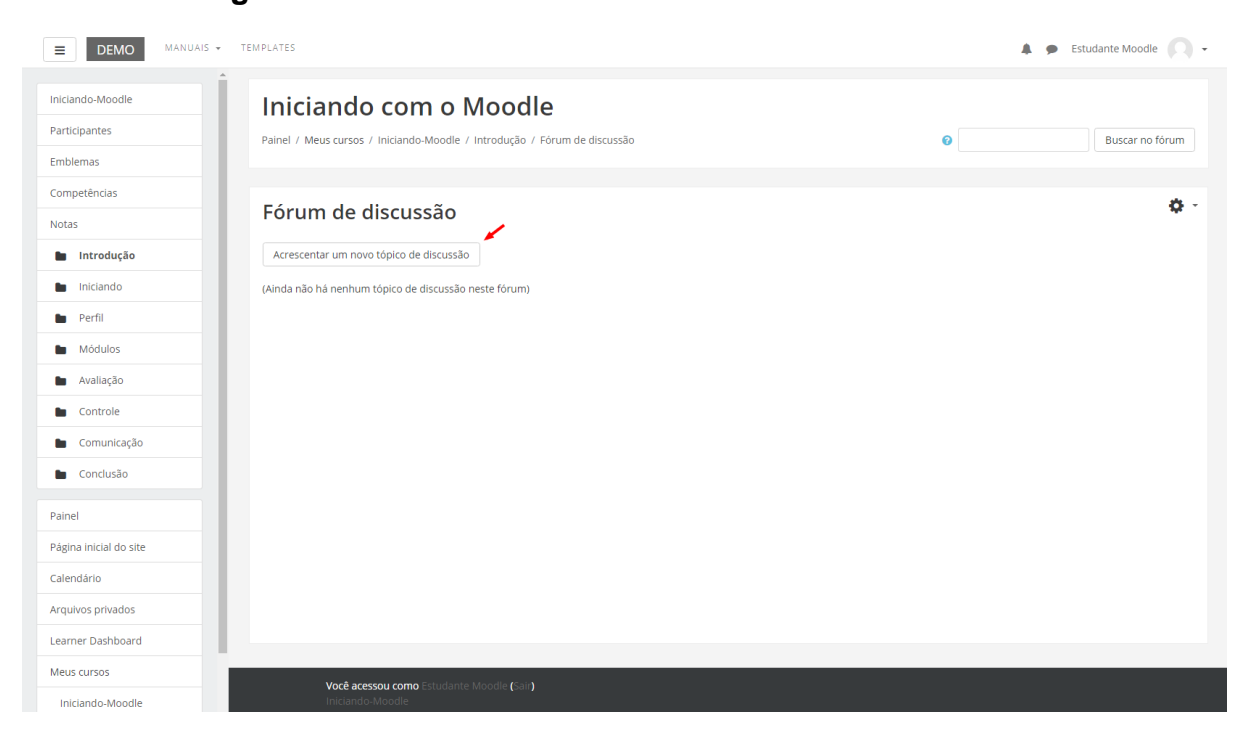

## 5.2. Responder a um tópico existente no Fórum

Para responder a um tópico já existente, clique sobre o título do tópico, como mostra a figura abaixo.

| DEMO MANUAIS • TEI                      | MPLATES                                    |                                                              |             | 🌲 🗭 Estudante Moodle 🔘                          |
|-----------------------------------------|--------------------------------------------|--------------------------------------------------------------|-------------|-------------------------------------------------|
| Iniciando-Moodle Participantes Emblemas | Iniciando c<br>Painel / Meus cursos / Inic | om o Moodle<br>ando-Moodle / Introdução / Fórum de discussão |             | Buscar no fórum                                 |
| Competências<br>Notas                   | Fórum de diso                              | ussão                                                        |             | ¢ -                                             |
| Introdução                              | Acrescentar um novo tópi                   | co de discussão                                              |             |                                                 |
| Iniciando                               | Tópico                                     | Autor                                                        | Comentários | Última mensagem                                 |
| Perfil                                  | Novo tópico                                | Sergio Marcelo Paiva                                         | 0           | Sergio Marcelo Paiva<br>Ter, 22 Ago 2017, 14:01 |
| Módulos                                 |                                            |                                                              |             |                                                 |
| Avaliação                               |                                            |                                                              |             |                                                 |
| Controle                                |                                            |                                                              |             |                                                 |
| Comunicação                             |                                            |                                                              |             |                                                 |
| Conclusão                               |                                            |                                                              |             |                                                 |
| Painel                                  |                                            |                                                              |             |                                                 |
| Página inicial do site                  |                                            |                                                              |             |                                                 |
| Calendário                              |                                            |                                                              |             |                                                 |
| Arquivos privados                       |                                            |                                                              |             |                                                 |
| earner Dashboard                        |                                            |                                                              |             |                                                 |
| Meus cursos                             |                                            |                                                              |             |                                                 |

#### 5.3. Respondendo a uma mensagem de fórum

Após acessar um tópico de mensagem de fórum, verifique a mensagem que deseja responder e clique no *link* **Responder**. Será aberta uma nova janela para que você possa incluir a sua mensagem e enviá-la ao fórum.

| <b>DEMO</b> MANUAIS - TEMPLATES                                                                   |                                                                            | 🌲 🙍 Estudante Moodle 🌘 🗸 |
|---------------------------------------------------------------------------------------------------|----------------------------------------------------------------------------|--------------------------|
| Iniciando-Moodle Participantes Emblemas                                                           | DM O Moodle<br>ando-Moodle / Introdução / Fórum de discussão / Novo tópico | Buscar no fórum          |
| Competèndias Notas Notas Fórum de disc Novo tópico introdução iniciando Mostrar respostas aninhad | ussão<br><sub>Ias</sub> •                                                  | 🛆 Assinar                |
| Perfil     Modulos     Availação     Controle                                                     | wwa - terça, 22 Ago 2017, 14:01                                            | Link direto   Responder  |
| Comunicação                                                                                       |                                                                            |                          |
| Painel<br>Página inicial do site                                                                  |                                                                            |                          |
| Calendário                                                                                        |                                                                            |                          |
| Arquivos privados<br>Learner Dashboard                                                            |                                                                            |                          |
| Meus cursos                                                                                       |                                                                            |                          |

### 5.4. Observações sobre os fóruns

- A intenção de criar um novo tópico de discussão em um fórum é iniciar um novo assunto. Portanto, só faça isso se este for seu objetivo. Procure respeitar a temática de um fórum, postando somente mensagens relativas ao mesmo. Caso seu assunto de interesse já exista em um fórum, simplesmente acesse o tópico do mesmo e clique em **Responder**. Nesse caso, você fará sua contribuição, respondendo na mensagem da pessoa que criou o tópico. Esse procedimento facilitará a interação do grupo e evitará que existam tópicos repetidos e discussões paralelas num mesmo fórum. Reflita para ter o cuidado ao criar um tópico, fazendo isso somente quando houver necessidade, questionando-se a respeito da relevância das suas contribuições para o grande grupo.
- Ao acessar cada fórum existente no ambiente do curso, você tem a possibilidade de controlar o envio das mensagens postadas no respectivo fórum para o seu e-mail pessoal cadastrado no MOODLE. Dessa forma, você pode determinar a maneira que achar mais acessível. Para isso, ao acessar um dos fóruns do curso, clique sobre o ícone de e-mail e-mail, que indica a ação de assinar o recebimento de notificações do fórum. Se esta função estiver ativada e você deseja parar de receber as mensagens deste fórum no seu email, neste mesmo local, clique sobre o ícone e-mail para cancelar.

## 6. Chat

Acessando o *link* para o *chat* disponível no ambiente do curso, você visualiza a página de acesso do mesmo (figura abaixo). Para acessar a sala do chat, clique sobre o *link* **Clique aqui para entrar no chat agora**.

Caso você queira ler uma sessão de chat realizada anteriormente, clique sobre o *link* **Ver sessões encerradas**, e acesse a sessão do chat que deseja ler.

| <b>DEMO</b> MANUAIS                     | ✓ TEMPLATES                                                         | 🌲 🗭 Estudante Moodle 🎧 👻 |
|-----------------------------------------|---------------------------------------------------------------------|--------------------------|
| Iniciando-Moodle Participantes Emblemas | Painel / Meus cursos / Iniciando-Moodle / Introdução / Sala de chat |                          |
| Competências                            | Sala de chat                                                        | Ø -                      |
| Introdução                              | Clique aqui para entrar no chat agora                               |                          |
| Iniciando Perfil                        | Ver sessões encerradas                                              |                          |
| Módulos                                 | Usuários atuais                                                     |                          |
| Avaliação     Controle                  | Idle: 8 segundos                                                    |                          |
| Comunicação                             |                                                                     |                          |
| Conclusão     Painel                    |                                                                     |                          |
| Página inicial do site                  |                                                                     |                          |
| Calendário<br>Arquivos privados         | 1                                                                   |                          |
| Learner Dashboard                       |                                                                     |                          |

### 6.1. Algumas regras para o uso adequado do chat

- Procure utilizar frases curtas para facilitar a leitura de seus colegas, mas se isso não for possível, opte por dividir a frase em vários segmentos, indicando a continuidade das mesmas com reticências (...).
- Letras maiúsculas são utilizadas para chamar a atenção e estão associadas a gritos. Evite, portanto, utilizá-las.
- 3. Não caia na tentação de dar as boas vindas a todos os usuários que entram na sala de *chat*, para que a conversa não se resuma a saudações e para não interromper a discussão corrente.

- 4. Respeite o assunto que está sendo discutido, atendo-se a ele.
- 5. Ao entrar na sala de *chat*, inicialmente observe durante algum tempo a conversa antes de iniciar sua participação.
- 6. É desnecessário colocar seu nome no final da mensagem, pois ela é automaticamente identificada no momento do acesso à sala de *chat*.
- 7. Depois de encerrado o *chat*, as conversas ficam registradas no ambiente do curso, na parte superior da tela de acesso ao *chat*.

## 7. Entrega de trabalho

Para enviar seu arquivo, acesse o *link* da tarefa na área de trabalho do curso. Na próxima página clique no botão **Adicionar arquivo**, na próxima tela é possível buscar o arquivo já salvo no computador. Feito isto, clique no botão **Salvar mudanças** para assim submetê-lo na sala de entrega.

**Observação:** Caso já tenha submetido um arquivo na sala de entrega e você desejar submeter outro, clique no botão **Editar o documento enviado**, nesse momento você poderá alterar o arquivo já enviado, ou enviar mais arquivos, caso seja permitido.

| <b>DEMO</b> MANUAIS                           | ▼ TEMPLATES                               |                                                 | 🜲 🗭 Estudante Moodle 🔘 🗸 |
|-----------------------------------------------|-------------------------------------------|-------------------------------------------------|--------------------------|
| Iniciando-Moodle<br>Participantes<br>Emblemas | Painel / Meus cursos / Iniciando-Moodle / | <b>Noodle</b><br>Introdução / Entrega de tarefa |                          |
| Competências<br>Notas                         | Entrega de tarefa                         |                                                 |                          |
| Introdução                                    | Status de envio                           |                                                 |                          |
| Perfil                                        | Status de envio                           | Nenhuma tentativa                               |                          |
| Módulos                                       | Status da avaliação                       | Não hà notas                                    |                          |
| Avaliação                                     | Data de entrega                           | terça, 29 Ago 2017, 00:00                       |                          |
| Controle                                      | Tempo restante                            | 6 dias 9 horas                                  |                          |
| Comunicação                                   | Última modificação                        | •                                               |                          |
| Conclusão                                     | Comentários ao envio                      | Comentários (0)                                 |                          |
| Painel                                        |                                           |                                                 |                          |
| Página inicial do site                        |                                           | Adicionar tareta                                |                          |
| Calendário                                    |                                           | Fazer alterações em seu envio                   |                          |
| Arquivos privados                             |                                           |                                                 |                          |
| Learner Dashboard                             |                                           |                                                 |                          |
| Meus cursos                                   |                                           |                                                 |                          |

### 7.1. Conferindo o envio de arquivo

Para certificar-se de que seu arquivo foi devidamente submetido em uma sala de entrega, seja de envio de arquivo único ou de dois ou mais arquivos, acesse novamente o *link* da tarefa na área de trabalho da disciplina. Após, você visualizará o *link* do arquivo enviado, conforme o exemplo abaixo.

| E DEMO MANUAIS -                        | TEMPLATES                                                                      |                               | 🔎 🗩 Estudante Moodle 🔘 🗸 |
|-----------------------------------------|--------------------------------------------------------------------------------|-------------------------------|--------------------------|
| Iniciando-Moodle Participantes Emblemas | Iniciando com o Mood<br>Painel / Meus cursos / Iniciando-Moodle / Introdução / | <b>e</b><br>Entrega de tarefa |                          |
| Competências<br>Notas<br>Introdução     | Entrega de tarefa<br>Status de envio                                           |                               |                          |
| Iniciando                               | Status de envio                                                                | Enviado para avallação        |                          |
| Perfil                                  | Status da avaliação                                                            | Não há notas                  |                          |
| Módulos                                 | Data de entrega                                                                | terça, 29 Ago 2017, 00:00     |                          |
| Avaliação                               | Tempo restante                                                                 | 6 dias 9 horas                |                          |
| Controle                                | Última modificação                                                             | terça, 22 Ago 2017, 14:28     |                          |
| Comunicação     Conclusão               | Envio de arquivos                                                              | L trabalho.txt                |                          |
| Painel                                  | Comentários ao envio                                                           | Comentários (0)               |                          |
| Página inicial do site                  |                                                                                |                               |                          |
| Calendário                              |                                                                                | Collector de                  |                          |
| Arquivos privados                       |                                                                                |                               |                          |
| Learner Dashboard                       |                                                                                | Fazer alterações em seu envio |                          |
| Meus cursos                             |                                                                                |                               |                          |

Neste tipo de atividade é possível também que o professor tenha solicitado um **texto** *online*, e para tanto será necessário utilizar o editor de textos do próprio ambiente MOODLE.

### 7.2. Editando o texto online

Você poderá formatar o texto conforme sua preferência, inserindo imagens, modificando a cor, o tamanho e o tipo de fonte de seu texto, entre outras alterações. Após terminar a edição de seu texto, clique no botão **Salvar mudanças** e automaticamente ele será salvo.

| <b>DEMO</b> MANUAIS    | ▼ TEMPLATES                                   | 🔎 🗩 Estudante Moodle 🏹 👻                                     |
|------------------------|-----------------------------------------------|--------------------------------------------------------------|
| Iniciando-Moodle       | Iniciando com o M                             | oodle                                                        |
| Participantes          | Painel / Meus cursos / Iniciando-Moodle / Int | rodução / Entrega de tarefa / Editar envio                   |
| Emblemas               |                                               |                                                              |
| Competências           |                                               |                                                              |
| Notas                  | Entrega de tarefa                             |                                                              |
| Introdução             | Tauta enline                                  |                                                              |
| Iniciando              | Texto onine                                   | 1 i • B I ≡ ≡ % % ⊠ ■ @                                      |
| Perfil                 |                                               |                                                              |
| Módulos                |                                               |                                                              |
| Avaliação              |                                               |                                                              |
| Controle               |                                               |                                                              |
| Comunicação            |                                               |                                                              |
| Conclusão              |                                               |                                                              |
| Painel                 |                                               |                                                              |
| Página inicial do site |                                               |                                                              |
| Calendário             | Envio de arquivos                             | Tamanho máximo para novos arquivos: 1Mb, máximo de anexos: 1 |
| Arquivos privados      |                                               | □ ▲ III ■ ■                                                  |
| Learner Dashboard      |                                               |                                                              |
| Meus cursos            | •                                             |                                                              |
|                        |                                               | trabalho tyt                                                 |
|                        |                                               |                                                              |
|                        |                                               | Salvar mudanças Cancelar                                     |
|                        |                                               |                                                              |
|                        |                                               | oda Kaia                                                     |
|                        | Iniciando-Moodle                              |                                                              |
|                        |                                               |                                                              |
|                        |                                               |                                                              |

## 8. Multimídia

Para assistir aos vídeos sem interrupções, é recomendável possuir conexão a Internet com Banda Larga, a uma velocidade a partir de 500 kbps. Para assistir os vídeos sem interrupções, é recomendável possuir conexão a Internet com Banda Larga, numa velocidade a partir de 1 **Mbps**.

Para os arquivos disponibilizados em formato .PDF, você deve ter instalado o software Adobe Acrobat, e para arquivos no formato .FLV, .EXE ou .SWF, você deve ter instalado o software Adobe Flash Player.

Alguns recursos multimídias podem ser solicitados no sumário do curso em questão. Esteja atendo para os requisitos do curso antes de realizá-lo.

## 9. Base de dados

Este tipo de atividade pode ser utilizada como uma biblioteca de arquivos/trabalhos.

Conforme apresenta o exemplo abaixo, você visualizará 4 abas/réguas, as quais possuem as seguintes funcionalidades:

- Ver lista: visualizar a lista completa de referências submetidas no banco de dados;
- Ver item único: visualizar uma referência do banco de dados por vez;
- Busca: buscar referências disponíveis no banco de dados;
- Acrescentar item: inserir referências no banco de dados.

| DEMO MANUAIS -                                        | TEMPLATES 🖉 🗭 Estudante Moodle 📿 🗸                                                                           |
|-------------------------------------------------------|----------------------------------------------------------------------------------------------------|
| Iniciando-Moodle Participantes Emblemas               | Iniciando com o Moodle<br>Painel / Meus cursos / Iniciando-Moodle / Introdução / Base de dados / Ver lista   |
| Competências<br>Notas<br>Introdução                   | Base de dados 🍫 -                                                                                            |
| Iniciando     Perfil     Módulos                      | Itens por página 10 🔹 Buscar Ordenar por Tempo adicionado 🗢 Crescente 🗢 🔲 Busca avançada Gravar configuração |
| <ul><li>Avaliação</li><li>Controle</li></ul>          | Data:22.agosto 2017<br>Autor: Estudante<br>Arquivo: ➡ teste.png<br>♦ Q ■                                     |
| Comunicação Conclusão Painel                          |                                                                                                    |
| Página inicial do site<br>Calendário                  |                                                                                                    |
| Arquivos privados<br>Learner Dashboard<br>Meus cursos |                                                                                                    |

### 9.1. Acrescentando itens

Ao clicar sobre a aba **Acrescentar item**, será apresentada uma página para você acrescentar um novo dado na base de dados. No exemplo apresentado na figura abaixo, são solicitados alguns itens que devem ser preenchidos. Conforme a proposta da atividade pode ser solicitado somente um ou outro item.

| E DEMO MANUAIS -                        | TEMPLATES                                                                                                    | 🔎 🗩 Estudante Moodle 🔘 🗸 |
|-----------------------------------------|----------------------------------------------------------------------------------------------------|--------------------------|
| Iniciando-Moodle Participantes Emblemas | Iniciando com o Moodle<br>Painel / Meus cursos / Iniciando-Moodle / Introdução / Base de dados / Acrescentar Item                                                                                                    |                          |
| Competências                            | Base de dados                                                                                                    |                          |
| Introdução                              | Ver lista Ver item único Busca Acrescentar Item                                                                                                    |                          |
| Iniciando                               | Numition                                                                                                    |                          |
| Perfil                                  | Data: 22 Vision Vision |                          |
| Módulos                                 | Autor: 0                                                                                                    |                          |
| Avaliação                               | Arquivo:<br>Tamanho máximo para novos arquivos: 20Mb, máximo de anexos: 1                                                                                                    |                          |
| Controle                                |                                                                                                    |                          |
| Comunicação                             |                                                                                                    |                          |
| E Conclusão                             |                                                                                                    |                          |
| Painel                                  | Você pode arrastar e soltar arquivos aqui para adicioná-los.                                                                                                    |                          |
| Página inicial do site                  |                                                                                                    |                          |
| Calendário                              | Gravar e mostrar Gravar e acrescentar outro                                                                                                    |                          |
| Arquivos privados                       |                                                                                                    |                          |
| Learner Dashboard                       |                                                                                                    |                          |
| Meus cursos                             |                                                                                                    |                          |

Para enviar os dados acrescentados neste item, clique no botão Gravar e Mostrar, que o remeterá para visualizar a referência incluída. Se você desejar enviar uma referência e logo acrescentar outra, clique no botão Gravar e Acrescentar Outro.

# 9.2. Visualizando item único - acrescentando comentário

Ao visualizar um só item na página, logo abaixo dos dados da referência apresentada, você visualiza um *link* chamado **Acrescentar comentário**.

Assim, na página seguinte, você visualizará os dados da referência e abaixo um campo editável para escrever, chamado *Comentário*. Feito isso, para submeter o seu comentário, clique no botão **Salvar comentário**. Após a submissão do seu comentário, você irá perceber que o mesmo ficará logo abaixo do item.

Diferente das mensagens postadas nos fóruns de discussão do curso, você não tem a possibilidade responder a um comentário, somente acrescentar comentários.

| E DEMO MANUAIS -                        | TEMPLATES                                                                                                    | 🔎 🗩 Estudante Moodle 🔘 🗸 |
|-----------------------------------------|----------------------------------------------------------------------------------------------------|--------------------------|
| Iniciando-Moodle Participantes Emblemas | Iniciando com o Moodle<br>Painel / Meus cursos / Iniciando-Moodle / Introdução / Base de dados / Ver item único |                          |
| Competências<br>Notas                   | Base de dados                                                                                                   | ¢ -                      |
| Introdução                              | Ver lista Ver item único Busca Acrescentar item                                                                 |                          |
| Perfil     Módulos                      | Data:21 agosto 2017<br>Autor:Estudante                                                                          |                          |
| Avaliação     Controle                  | Arquivo; 🜉 teste.png<br>The Commentários (0)                                                                    |                          |
| Comunicação     Conclusão               | Adicionar um comentário<br>Salvar comentário                                                                    |                          |
| Painel                                  | 1 2 »                                                                                                    |                          |
| Página inicial do site<br>Calendário    |                                                                                                    |                          |
| Arquivos privados<br>Learner Dashboard  |                                                                                                    |                          |
| Meus cursos                             |                                                                                                    |                          |

# 9.3. Visualizando os itens e acrescentando comentários

Na aba Ver lista, você visualiza todos os dados acrescentados a banco de dados. Você tem a possibilidade de alterar a forma como os itens serão apresentados na banco de dados, tais como:

- Itens por página: você define quantos itens serão visualizadas por página;
- Buscar: neste campo você pode filtrar alguns dados que estão na base de dados;
- Ordenar por: neste campo você pode determinar por qual dado será inicialmente apresentado e se será por ordem crescente ou decrescente.

Após definir estes itens, clique no botão Gravar Configuração.

| E DEMO MANUA                      | AB 🤛 Estudante Moodle 📿                                                                                      |
|-----------------------------------|----------------------------------------------------------------------------------------------------|
| Iniciando-Moodle<br>Participantes | Iniciando com o Moodle Painel / Meus cursos / Iniciando-Moodle / Introdução / Base de dados / Ver lista      |
| Emblemas                          |                                                                                                    |
| Competências<br>Notas             | Base de dados                                                                                                |
| Introdução                        | Ver lista Ver item único Busca Acrescentar Item                                                              |
| Iniciando                         |                                                                                                    |
| Perfil                            | Itens por página 10 🜩 Buscar Ordenar por Tempo adicionado 💠 Crescente 🗢 🔲 Busca avançada Gravar configuração |
| Módulos                           | Data: 22 aposto 2017                                                                                         |
| Avaliação                         | Autor: Estudante                                                                                             |
| Controle                          | Addance 🚔 Gesterning                                                                                         |
| Comunicação                       |                                                                                                    |
| Conclusão                         |                                                                                                    |
| ainel                             |                                                                                                    |
| agina inicial do site             |                                                                                                    |
| alendário                         |                                                                                                    |
| arquivos privados                 |                                                                                                    |
| earner Dashboard                  |                                                                                                    |
| Meus cursos                       |                                                                                                    |

#### 9.4. Buscando dados

Na aba **Busca** você pode filtrar alguns dados presentes na base de dados através dos campos, conforme o exemplo na imagem abaixo. Você não precisa preencher todos os campos para buscar um material, preenchendo apenas um campo, automaticamente ocorre um filtro daquela informação.

| E DEMO MANUAIS -                        | TEMPLATES                                                                                                    | 🔎 🗩 Estudante Moodle 🔘 👻 |
|-----------------------------------------|----------------------------------------------------------------------------------------------------|--------------------------|
| Iniciando-Moodle Participantes Emblemas | Iniciando com o Moodle<br>Painel / Meus cursos / Iniciando-Moodle / Introdução / Base de dados / Busca / Buscar |                          |
| Competências<br>Notas                   | Base de dados                                                                                                   | 0 -                      |
| Iniciando                               | Ver lista Ver Item único Busca Acrescentar Item                                                                 |                          |
| Perfil     Módulos                      | Itens por página 10 🕈 Ordenar por Tempo adicionado 💠 Crescente 💠 🏽 Busca avançada Gravar configuração           |                          |
| Avaliação                               | Data: 22 V agosto V 2017 V Incluir na pesquisa.<br>Autor:                                                       |                          |
| Controle     Comunicação                | Arquivo:<br>Nome do autor:                                                                                      |                          |
| Conclusão                               | Sourenome uo autor:                                                                                             |                          |
| Painel<br>Página inicial do site        |                                                                                                    |                          |
| Calendário<br>Arquivos privados         |                                                                                                    |                          |
| Learner Dashboard                       |                                                                                                    |                          |

## 10. Questionário

Questionário, Quiz ou Teste são as três denominações mais utilizadas nos cursos para esta atividade do MOODLE chamada Questionário, que consiste em avaliar o aluno de uma forma rápida, através de questões como, por exemplo, múltipla escolha, V ou F, entre outras.

Para acessar ao Questionário, basta clicar sobre o *link* indicado para a atividade na área de trabalho do curso e, logo após, no botão **Tentar responder o questionário agora**, conforme a figura.

| DEMO MANUAIS                            | TEMPLATES                                                                                     | 🔎 🗭 Estudante Moodle 🔘 🗸 |
|-----------------------------------------|-----------------------------------------------------------------------------------------------|--------------------------|
| Iniciando-Moodle Participantes Emblemas | Iniciando com o Moodle<br>Painel / Meus cursos / Iniciando-Moodle / Introdução / Questionário |                          |
| Competências<br>Notas                   | Questionário                                                                                  |                          |
| 🖿 Introdução                            | Este questionário será aberto em terça, 22 Ago 2017, 16:24                                    |                          |
| Iniciando                               | O questionário será fechado quarta, 23 Ago 2017, 16:24                                        |                          |
| - Dorfil                                | Duração máxima: 3 minutos                                                                     |                          |
| - Perm                                  | Método de avaliação: Nota mais alta                                                           |                          |
| Módulos                                 |                                                                                               |                          |
| Avaliação                               | Tentar responder o questionario agora                                                         |                          |
| Controle                                |                                                                                               |                          |
| Comunicação                             |                                                                                               |                          |
| Conclusão                               |                                                                                               |                          |
| -                                       |                                                                                               |                          |
| Painel                                  |                                                                                               |                          |
| Página inicial do site                  |                                                                                               |                          |
| Calendário                              |                                                                                               |                          |
| Arquivos privados                       |                                                                                               |                          |
| Learner Dashboard                       |                                                                                               |                          |
| Meus cursos                             |                                                                                               |                          |

## 10.1. Visualizando o Questionário

Ao clicar no botão **Tentar** responder o questionário agora, será apresentada a relação de questões a serem respondidas. Alguns questionários apresentam um cronômetro, delimitando um período específico para a realização da atividade, outras não. Tudo dependerá da proposta do curso e do respectivo professor.

Leia com atenção a todas as questões, marque uma ou mais alternativas que considerar correta(s) ou mais adequada(s), conforme a orientação da atividade.

| ■ DEMO MANUAIS - TEMPLATES                                                                                                 |                                                                         | 🔎 🗩 Estudante Moodle 🔘 🗸                             |
|----------------------------------------------------------------------------------------------------|-------------------------------------------------------------------------|------------------------------------------------------|
| Iniciando-Moodle Iniciando<br>Participantes Painel / Meus cu                                                               | do com o Moodle<br>arsos / Iniciando-Moodle / Introdução / Questionário |                                                      |
| Emblemas                                                                                                    |                                                                         |                                                      |
| Outputerieus         Questão 1           Notas         Ainda não<br>respondida           Introdução         Vici I contrôl | Quais os papéis de usuários do Moodle?<br>Escolha uma ou mais:          | NAVEGAÇÃO DO<br>QUESTIONÁRIO                         |
| ■ Iniciando vale i pancoja.<br>♥ Marcar<br>questão                                                                         | a. Administrador b. Tutor c. Estudante                                  | Finalizar tentativa<br>Tempo restante <b>0:02:53</b> |
| Perfil     Módulos                                                                                                    | d.Professor                                                             |                                                      |
| Avaliação     Controle                                                                                                    | Next page                                                               |                                                      |
| Comunicação                                                                                                    |                                                                         |                                                      |
| Conclusão                                                                                                    |                                                                         |                                                      |
| Painel                                                                                                    |                                                                         |                                                      |
| Página inicial do site<br>Calendário                                                                                       |                                                                         |                                                      |
| Arquivos privados                                                                                                    |                                                                         |                                                      |
| Learner Dashboard<br>Meus cursos                                                                                           |                                                                         |                                                      |

Após responder todas as questões, clique no botão **Próximo** para submeter o teste para avaliação.

## 10.2. Enviando o Questionário para avaliação

Clicando no botão **Finalizar tentativa**, seu teste será salvo, e será encaminhado para correção, não podendo ser modificado por você posteriormente, a menos que seja configurado múltiplas tentativas na atividade questionário.

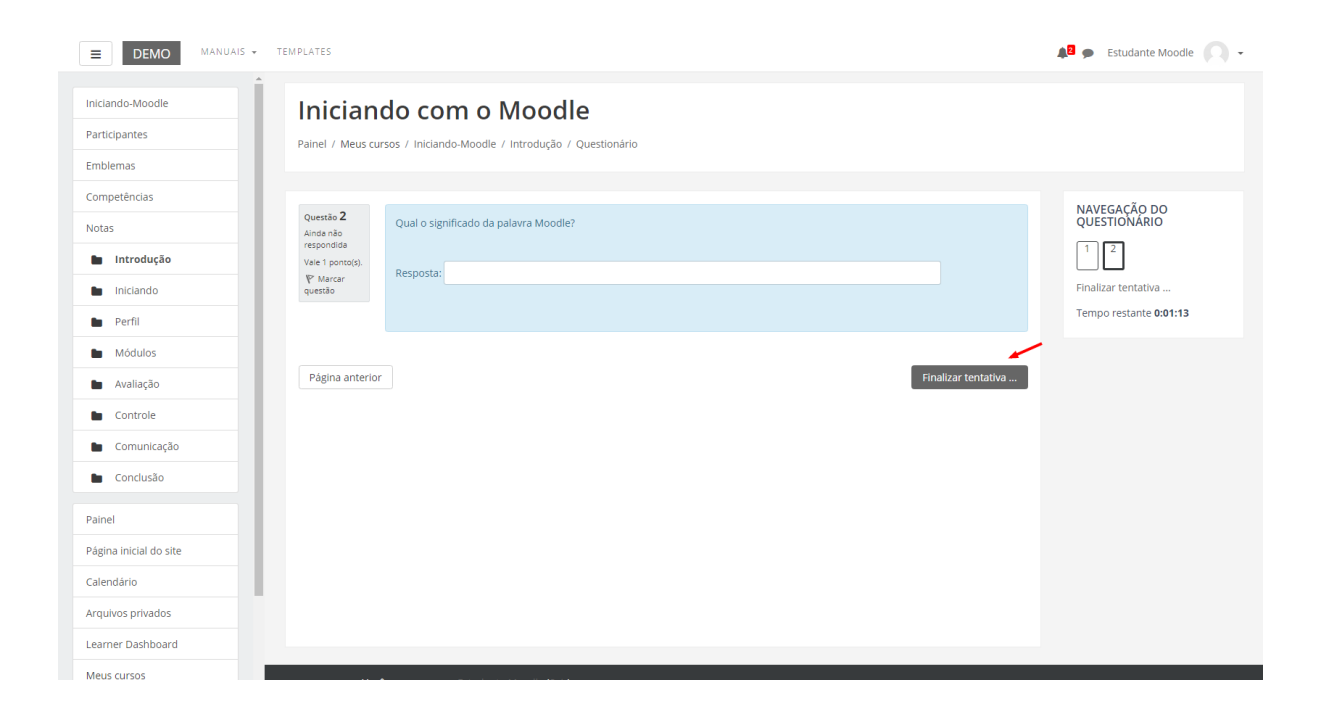

## 11. Glossário

A atividade Glossário é muito utilizada nos cursos como glossário colaborativo, no qual os alunos podem inserir novos termos, compartilhando conhecimento com a turma e com professor.

Para que você possa acrescentar e visualizar termos inseridos no glossário colaborativo, clique sobre a atividade na área de trabalho do curso.

Para inserir um novo item ao glossário, clique sobre botão indicado, **Inserir novo item**.

| <b>DEMO</b> MANUAIS -                                                        | TEMPLATES                                                                                                    | 🔎 🗩 Estudante Moodle 🔘 🗸 |
|------------------------------------------------------------------------------|----------------------------------------------------------------------------------------------------|--------------------------|
| Iniciando-Moodle Participantes Emblemas                                      | Iniciando com o Moodle<br>Painel / Meus cursos / Iniciando-Moodle / Introdução / Glossário                                                                                           |                          |
| Competências<br>Notas                                                        | Glossário                                                                                                    | 🐥 👻                      |
| Iniciando     Perfil     Módulos                                             | Inserir novo item         Avegar usando este índice         Especial   A   B   C   D   E   F   G   H   I   J   K   L   M   N   O   P   Q   R   S   T   U   V   W   X   Y   Z   Todos |                          |
| Availação Controle Comunicação Contucão                                      | Nenhum item disponível nesta seção                                                                                                    |                          |
| Painel Página Inicial do site Calendário Arquivos privados Learner Dasbhoard |                                                                                                    |                          |
| Meus cursos                                                                  | <b>Você acessou como</b> Estudante Moodle <b>(</b> sai <b>)</b><br>Iniciando-Moodle                                                                                                  |                          |

## 11.1. Acrescentando termos

Para acrescentar um termo no glossário, você deverá clicar no botão **Inserir novo item**, como foi indicado na figura anterior. Na página seguinte, preencha os seguintes campos obrigatórios:

| ■ DEMO MANUAIS - TEMPLATES                                                               | 🔎 🗩 Estudante Moodle 🏹 👻                                                                                                    |
|------------------------------------------------------------------------------------------|----------------------------------------------------------------------------------------------------|
| Iniciando com o Moodl<br>Painel / Meus cursos / Iniciando-Moodle / Introdução /          | e<br>Glossário / Inserir novo Item                                                                                                    |
| Glossário                                                                                |                                                                                                    |
| <del>▼</del> Geral                                                                       | ▶ Expandir tudo                                                                                                    |
| Conceito0                                                                                | - Inserir um valor.                                                                                                    |
| Definição                                                                                |                                                                                                    |
| Outras palavras que serão linkadas ao mesmo item <table-cell> d<br/>Anexo 💽</table-cell> | Tamanho máximo para novos arquivos: 20Mb, máximo de anexos: 99 Tamanho máximo para novos arquivos: 20Mb, máximo de anexos: 99 Tamanho máximo para novos arquivos: 20Mb, máximo de anexos: 99 Tamanho máximo para novos arquivos: 20Mb, máximo de anexos: 99 Tamanho máximo para novos arquivos: 20Mb, máximo de anexos: 99 Tamanho máximo para novos arquivos: 20Mb, máximo de anexos: 99 Tamanho máximo para novos arquivos: 20Mb, máximo de anexos: 99 Tamanho máximo para novos arquivos: 20Mb, máximo de anexos: 99 Tamanho máximo para novos arquivos: 20Mb, máximo de anexos: 99 Tamanho máximo para novos arquivos: 20Mb, máximo de anexos: 99 Tamanho máximo para novos arquivos: 20Mb, máximo de anexos: 99 Tamanho máximo para novos arquivos: 20Mb, máximo de anexos: 99 Tamanho máximo para novos arquivos: 20Mb, máximo de anexos: 99 Tamanho máximo para novos arquivos: 20Mb, máximo de anexos: 99 Tamanho máximo para adicioná-los. |
| ▶ Auto-link                                                                              |                                                                                                    |
| Marcadores                                                                               |                                                                                                    |
| Este formulário contém campos obrigatórios marcados cor                                  | Salvar mudanças Cancelar                                                                                                    |
|                                                                                          |                                                                                                    |
| Você acessou como Est<br>Iniciando-Moodle                                                | idante Moodle (Sair)                                                                                                    |

- Conceito: indicar o termo a ser inserido no glossário;
- Definição: indicar a definição do termo inserido, bem como a sua fonte;
- Outras palavras que serão linkadas ao memo item: cada item do glossário pode ser associado a uma lista de palavras-chave (escrever cada palavra em uma nova linha, sem separar com vírgulas).

Finalizado este procedimento, clique no botão Salvar Mudanças.

### 11.2. Visualizando o termo inserido

Após, você irá visualizar o seu termo inserido no glossário.

| E DEMO MANUAIS - TEMPLATES                                                                                                    | 🌲 🗭 Estudante Moodle 💭 🗸 |
|----------------------------------------------------------------------------------------------------|--------------------------|
| Iniciando com o Moodle                                                                                                    |                          |
| Painel / Meus cursos / Iniciando-Moodle / Introdução / Glossário                                                                                       |                          |
| Classifi                                                                                                    | Ó -                      |
| Buscar Buscar Buscar em todo o texto                                                                                                    | 🚊 Versão para impressão  |
| Inserir novo item                                                                                                    |                          |
| Navegar usando este índice<br>Especial   A   B   C   D   E   F   G   H   I       K   L   M   N   O   P   Q   R   S   T   U   V   W   X   Y   Z   Todos |                          |
| EAD                                                                                                    |                          |
| Educação a Distância<br>Outras palavras que serão linkadas ao mesmo item: e-learning 🕈                                                                 |                          |
|                                                                                                    | ★ û ◇                    |
|                                                                                                    |                          |
|                                                                                                    |                          |
|                                                                                                    |                          |
|                                                                                                    |                          |
|                                                                                                    |                          |

No canto inferior direito, você poderá excluir ou editar o termo no glossário.

## 12. Texto colaborativo - Wiki

Para realizar a atividade proposta com a ferramenta Wiki, clique sobre o link da atividade na área de trabalho do curso.

Você visualizará na página seguinte, conforme apresenta a figura, a descrição da atividade e logo abaixo 6 abas/réguas - Visualizar, Editar, Comentários, Histórico,

#### Mapa e Arquivos.

| E DEMO MANUAIS - TEMPLATES                                                                                          | 🔎 🗩 Estudante Moodle 🔘 🗸 |
|----------------------------------------------------------------------------------------------------|--------------------------|
| Iniciando com o Moodle<br>Painel / Meus cursos / Iniciando-Moodle / Introdução / Atividade Wiki / Wiki / Visualizar | Pesquisar wikis          |
| Atividade Wiki Visualizar Editar Comentários Histórico Mapa Arquivos                                                |                          |
| Wiki                                                                                                    | 🛱 Versão de Impressão    |

## 12.1. Aba Visualizar

Ao clicar nesta aba você verificará o conteúdo da Wiki no seu formato atual na página, sem a opção de editá-la.

#### Atenção:

- 1. Redija o texto diretamente na área de edição da Wiki, evitando copiar e colar de um editor de texto, pois essa ação pode ocasionarproblemas na formatação do texto e na configuração da Wiki;
- 2. Sempre que você acessar a aba de edição da Wiki, e realizar alguma alteração, para salvá-la, clique no botão SALVAR.

| E DEMO MANUAIS - TEMPLATES                                                                                          | 🔎 🗭 Estudante Moodle 🔘 🗸 |
|----------------------------------------------------------------------------------------------------|--------------------------|
| Iniciando com o Moodle<br>Painel / Meus cursos / Iniciando-Moodle / Introdução / Atividade Wiki / Wiki / Visualizar | Pesquisar wikis          |
| Atividade Wiki                                                                                                    |                          |
| Viki Viki Viki Viki Viki Viki Viki Viki                                                                             | 🔔 Versão de impressão    |

### 12.2. Aba Editar

Você poderá desenvolver um texto colaborativo, fazendo as alterações e inclusões no conteúdo da Wiki.

Ao final da página, há três botões, que possuem as seguintes finalidades:

- Salvar: salva as alterações realizadas no documento;
- Pré-visualizar: você visualiza previamente, acima da caixa de texto, o conteúdo existente na Wiki;
- Cancelar: se não desejar fazer alterações no documento, você pode cancelar o procedimento

| ■ DEMO MANUAIS ▼ TEMPLATES                                                                                               | 🔎 🗩 Estudante Moodle 🔘 🗸 |
|----------------------------------------------------------------------------------------------------|--------------------------|
| Iniciando com o Moodle<br>Painel / Meus cursos / Iniciando-Moodle / Introdução / Atividade Wiki / Editar / Wiki / Editar | Pesquisar wikis          |
| Atividade Wiki                                                                                                    |                          |
| Visualizar Editar Comentários Histórico Mapa Arquivos<br>Wiki                                                            |                          |
| ✓ Editando a página 'Wiki'                                                                                               | 🗢 Contrair tudo          |
| Formato HTML                                                                                                    |                          |
| Wiki colaborativa. Nova inserção.                                                                                        |                          |
| ✓ Marcadores                                                                                                    |                          |
| Tags Insira marcadores V                                                                                                 |                          |
| Salvar Pré visualizar Cancelar                                                                                           |                          |
| <b>Você acessou como</b> Estudante Moodle (Salt)<br>Inucando-Moodle                                                      |                          |

## 12.3. Aba Comentários

Permite que os usuários comentem a respeito do texto da Wiki através do *link* Adicionar comentário.

| E DEMO MANUAIS - TEMPLATES                                                                                                    | 🔎 🗩 Estudante Moodle 📿 👻 |
|----------------------------------------------------------------------------------------------------|--------------------------|
| Iniciando com o Moodle<br>Painel / Meus cursos / Iniciando-Moodle / Introdução / Atividade Wiki / Comentários / Wiki / Comentários | Pesquisar wikis          |
| Criação de comentário                                                                                                    | ×                        |
| Atividade Wiki Visualizar Editar Comentários Histórico Mapa Arquivos                                                               |                          |
| Adicionar comentário por Estudante Moodle - terça, 22 Ago 2017, 16:54                                                              |                          |
| Novo comentário.                                                                                                    |                          |
|                                                                                                    |                          |
|                                                                                                    |                          |
| Você acessou como Estudante Moodle (Sal-)                                                                                          |                          |

## 12.4. Aba Histórico

Nesta aba é possível obter um relatório das alterações realizadas pelos participantes do grupo na Wiki, contendo as seguintes informações, conforme mostra a figura abaixo:

- Versão: mostra o número de versões do documento. Clicando nesse número, é possível Navegar na última versão do documento; Restaurar, no qual é possível visualizar determinada versão e recuperá-la (formato original) na página de edição ao clicar no *link Restaurar esta versão;*
- Usuário: identifica o autor da versão;
- Modificado: data em que determinada versão da Wiki foi alterada.

| <b>■</b> DEMO                                                                                                    | MANUAIS - TEMPLATES                      |                                   |   |                 | 🜲 🗭 Estudante Moodle 🔘 🗸 |
|----------------------------------------------------------------------------------------------------|------------------------------------------|-----------------------------------|---|-----------------|--------------------------|
| Iniciando com o Moodle Painel / Meus cursos / Iniciando-Moodle / Introdução / Atividade Wiki / Histórico / Wiki / Histórico Pesquisar wikis |                                          |                                   |   | Pesquisar wikis |                          |
| Atividade Wiki<br>Visualizar Editar Comentários Histórico Mapa Arquivos<br>Wiki o                                                           |                                          |                                   |   |                 |                          |
| Diff (2)                                                                                                    | Versão                                   | Usuário                           |   | Modificado      |                          |
| •                                                                                                    | 3                                        | Estudante Moodle                  | 1 | 16:54           | 22 agosto 2017           |
| ۰                                                                                                    | 2                                        | Sergio Marcelo Paiva              | 1 | 16:52           | 22 agosto 2017           |
| • •                                                                                                    | 1                                        | Sergio Marcelo Paiva              | , | 16:51           | 22 agosto 2017           |
| Comparar selecion.                                                                                                    | ados                                     |                                   |   |                 |                          |
|                                                                                                    | <b>Você acessou co</b><br>Iniciando-Mood | omo Estudante Moodle (Sair)<br>le |   |                 |                          |

#### 12.5. Aba Mapa

Oferece um *Menu de mapas* no qual são listadas as páginas criadas na Wiki através de *links* no texto principal, possibilitando a navegação entre elas. No *menu* pode-se escolher entre as formas de visualização abaixo:

- Contribuições: lista as páginas que o usuário editou na Wiki.
- Links: lista os links criados no texto principal da Wiki.
- Páginas orfãs: lista as páginas que não tem ligação com outras páginas da Wiki.
- Índices das páginas: lista as páginas por ordem de ocorrência no texto.
- Lista de páginas: lista as páginas por ordem alfabética.
- Páginas atualizadas: lista as páginas da Wiki recentemente atualizadas.

| E DEMO MANUAIS - TEMPLATES                            | 🔎 🗭 Estudante Moodle 🔘 🗸 |
|-------------------------------------------------------|--------------------------|
| Iniciando com o Moodle                                | Pesquisar wikis          |
|                                                       |                          |
| Atividade Wiki                                        |                          |
| Visualizar Editar Comentários Histórico Mapa Arquivos |                          |
| Wiki<br>Menu de mapas: Lista de páginas 🔹             |                          |
| Lista de páginas 💡                                    |                          |
| W                                                     |                          |
| Wiki                                                  |                          |
|                                                       |                          |
|                                                       |                          |
|                                                       |                          |
|                                                       |                          |
|                                                       |                          |
|                                                       |                          |
|                                                       |                          |
|                                                       |                          |

## 12.6. Aba Arquivos

Os arquivos de imagem inseridos no texto da Wiki pelo professor e/ou alunos são visualizados nesta relação de arquivos e podem ser acessados por todos os usuários.

| E DEMO MANUAIS - TEMPLATES                                                                                                    | 🔎 🗩 Estudante Moodle 📿 🗸 |
|----------------------------------------------------------------------------------------------------|--------------------------|
| Iniciando com o Moodle<br>Painel / Meus cursos / Iniciando-Moodle / Introdução / Atividade Wiki / Arquivos / Arquivos do wiki |                          |
| Atividade Wiki Visualizar Editar Comentários Histórico Mapa Arquivos                                                          |                          |
| La logo_moodle.png                                                                                                    |                          |
|                                                                                                    |                          |
|                                                                                                    |                          |
|                                                                                                    |                          |